# SISTEMA DE GESTÃO DE APRIMORAMENTOS - SGA

# TÉCNICOS ADMINISTRATIVOS

#### 1. APRESENTAÇÃO

O Sistema de Gestão de Aprimoramentos – SGA foi desenvolvido para auxiliar a Instituição no gerenciamento dos Desenvolvimentos, Aprimoramentos e Representações/Viagens realizados pelos funcionários da Universidade Feevale.

#### 2. CONFIGURAÇÕES DO COMPUTADOR

Inicialmente, verificar se a sua Internet está com o modo de compatibilidade desabilitado, pois essa é uma opção importante para que a tela de solicitação do SGA não desconfigure.

Como fazer isso? Seguindo os passos que seguem.

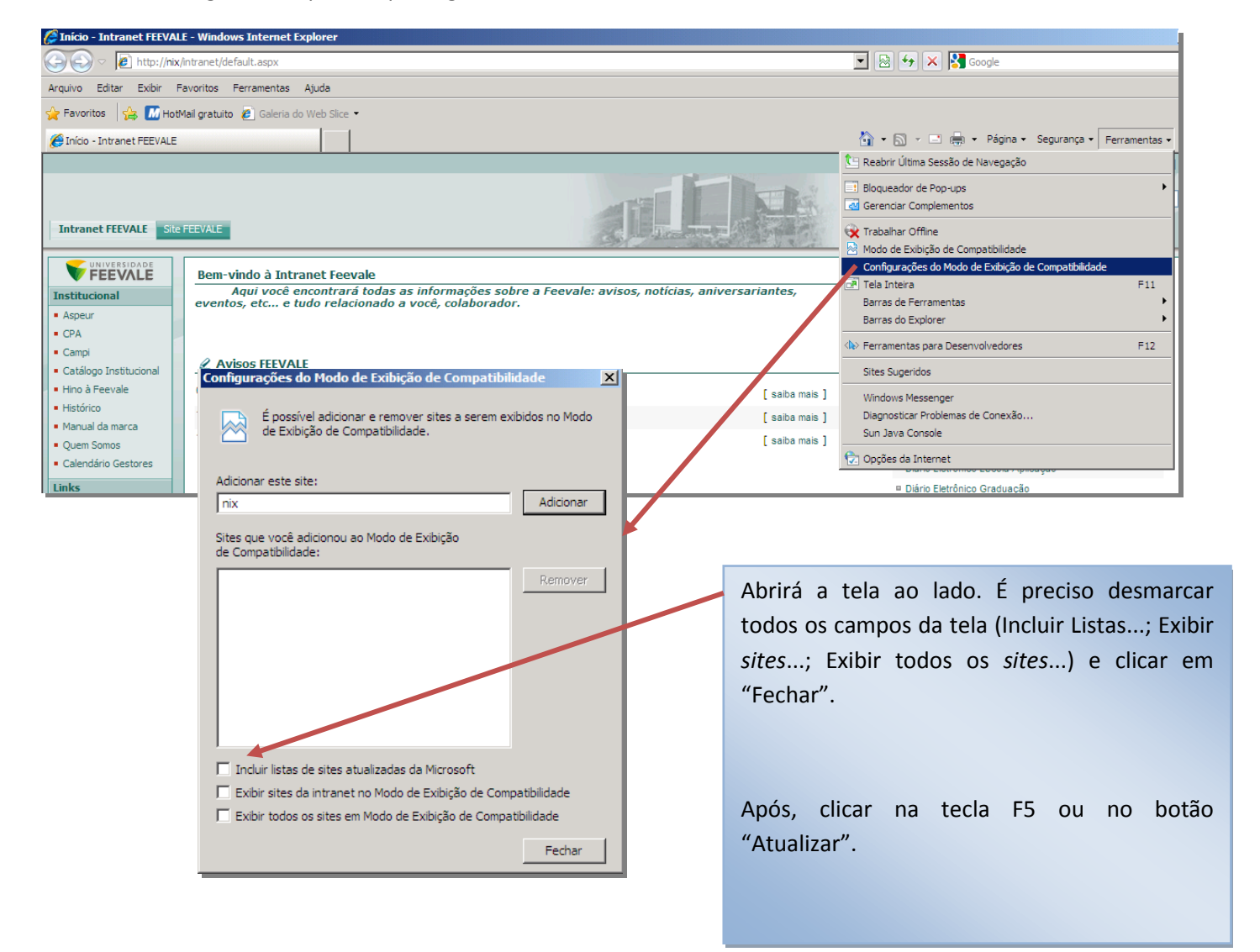

#### 3. INSERINDO A SOLICITAÇÃO

- 3.1 Acessar o site de solicitações: aplicweb.feevale.br/aprimoramento.
- 3.2 Acessar com o *login* e senha da biblioteca e, a seguir, localizar a opção, conforme a figura que segue.

| O Home Page                                                                                                    |   |
|----------------------------------------------------------------------------------------------------|---|
|                                                                                                    |   |
| SISTEMA DE GERENCIAMENTO DE APRIMORAMENTOS                                                                            | 5 |
| Home                                                                                                    |   |
| <ul> <li>Nova Solicitação como:</li> <li>Técnico<br/>Administrativo</li> <li>Histórico de<br/>Solicitações</li> </ul> |   |

**Obs**.: a Solicitação de Desenvolvimento/Aprimoramento deverá ser inserida no sistema com antecedência de <u>10 dias</u> <u>úteis</u> em relação ao início do Curso/Evento. Ultrapassado esse prazo, o solicitante correrá o risco de não ter sua solicitação aprovada.

O sistema possui tempo máximo de sessão, após 20 minutos sem atividade no site, ele volta para a tela de login e senha e as informações cadastradas e não gravadas, são perdidas.

3.3 Identificar se o Evento de que participará trata-se de um Desenvolvimento/Aprimoramento ou uma Representação/Viagem.

#### Como fazer isso?

Considera-se **Desenvolvimento/Aprimoramento**: saídas para participação em cursos ou eventos, divulgação/ publicação/apresentação de trabalhos, dentre outros.

Considera-se **Representação/Viagem**: saídas para fins de representação Institucional, como, por exemplo: missões, recebimento de prêmios, feiras, dentre outros.

Após a identificação, basta preencher os campos da solicitação, iniciando por "Curso/Evento". No caso de Representação/Viagem ou Curso/Evento a distância, também é necessário selecionar este campo, à direita da tela.

| SISTEMA DE GESTÃO DE AP                        | RIMORAMENTOS                                                |                              |                      |
|------------------------------------------------|-------------------------------------------------------------|------------------------------|----------------------|
|                                                | Acesse aqui o                                               | rientações sobre o SGA       |                      |
| 🕂 Nova Solicitação como:                       |                                                             |                              |                      |
| <ul> <li>Técnico<br/>Administrativo</li> </ul> | Formulário de Solicitação de Desenvolvimento e Aprimorament | o [Técnico Administrativo]   |                      |
| 👉 Histórico de                                 | Código Nome Admissão                                        | Cargo                        |                      |
| Solicitações                                   | Ramal Email Telefone                                        | Carga Horária                |                      |
|                                                |                                                             |                              |                      |
|                                                | Dados do Evento                                             |                              |                      |
|                                                | Curso/Evento                                                | Se não for um Aprimoramento, |                      |
|                                                |                                                             | opções abaixo:               | Representação/Viagem |
|                                                | Area de conhecimento do Curso/Evento SELECIONE              | Evento EAD                   |                      |
|                                                | Organizadora do Curso/Evento                                | Competências Atendidas       | EAD                  |
|                                                | País Estado Sigla                                           | Competência da área          | -                    |
|                                                |                                                             |                              |                      |
|                                                |                                                             |                              |                      |
|                                                | Rua Número Complemento                                      |                              |                      |
|                                                | Telefone Site                                               |                              |                      |
|                                                | +99 (99) 9999-9999                                          |                              |                      |
|                                                | Data Hora Início Hora Fim                                   |                              |                      |
|                                                | +                                                           | 4                            | 4                    |
|                                                | Cadastre todas as datas do evento.                          |                              |                      |

- 3.4 Identificar os dados do Evento (se for Representação/Viagem: identificar os dados da Organização que será visitada), conforme campos de preenchimento:
- Curso/Evento: descrever nome do Curso/Evento que tem interesse em participar.

- Área de conhecimento do Curso/Evento: selecionar a área do conhecimento a qual este curso/evento está relacionado.

- Organizadora do Curso/Evento: indicar o nome da empresa que estará organizando o Curso/Evento.

- Endereço (*país, estado, cidade, bairro, rua, número e complemento*): onde o Curso/Evento ocorrerá. Lembrar-se de pesquisar os locais já cadastrados, clicando na lupa ). Caso o país, estado ou cidade não estiverem cadastrados, contatar com os avaliadores do sistema (conforme item 5 desse manual), para a inclusão do novo local.

- Telefone: número de telefone da Empresa Organizadora.
- Site: site da Empresa Organizadora.
- Data: dia do Curso/Evento (Indicar detalhadamente os dias que tem interesse em participar).
- Hora Início: horário em que iniciará o Curso/Evento.
- Hora Fim: horário em que o Curso/Evento terminará.
- \* Se precisar incluir mais datas e horários, basta clicar no 🗾 🕂

- Por que deseja participar deste curso/evento? campo livre para texto, no qual o solicitante deve informar por que deseja participar deste Curso/Evento.

- Como pretende aplicar os conhecimentos adquiridos? campo livre para texto, no qual o solicitante deve informar como pretende aplicar os conhecimentos adquiridos no Curso/Evento.

- Competências Atendidas: neste campo, basta selecionar as competências (do seu cargo e/ou de sua área) que poderão ser aprimoradas com a participação no Curso/Evento.

#### 3.5 Comprovação de Participação no Curso/Evento

Neste item, é necessário que o funcionário informe como será realizada a comprovação de participação no Curso/Evento, conforme os campos de preenchimento que seguem.

| Comprovação de Participação                                                                                                    | Comprovação de Participação                                                                                                    |  |  |  |  |  |
|----------------------------------------------------------------------------------------------------|----------------------------------------------------------------------------------------------------|--|--|--|--|--|
| Pode ser selecionado       Certificado:       Forma de Multiplica         mais de um campo       Apresentação       Capacitação/A         Nenhum       Relatório         Resumo | eção:<br>Link p/ Documento:<br>presentação<br>Este campo é de preenchimento após o<br>Curso/Evento e não é obrigatório. Se houver<br>algum material de autoria do participante e que<br>esteja relacionado ao Curso/Evento, informar o<br><i>link</i> para que ele possa ser acessado. |  |  |  |  |  |

#### 3.6 Custos

Indicar os custos envolvidos no Curso/Evento. Se não houver nenhum custo envolvido e o Curso/Evento for no horário de trabalho, preencher а solicitação da mesma forma, fins de registro para do Desenvolvimento/Aprimoramento ou Representação/Viagem. Seguem os custos que podem ser solicitados.

- Inscrição: informar o valor da inscrição no aprimoramento.

- Deslocamento aéreo: informar o valor da passagem aérea, conforme valores de referência\*.

Deslocamento rodoviário: preencher quando o deslocamento for além de Porto Alegre. Descrever o valor da passagem, conforme valores de referência\*.

- Hospedagem: informar o valor das diárias do hotel, conforme valores de referência\*.
- Diárias: valor para despesas com alimentação. Informar conforme valores de referência\*.
- Traslado: valor para deslocamento aeroporto-hotel-aeroporto. Informar conforme valores de referência\*.
- Seguro Saúde: item de custo somente para viagem internacional.
- Visto de Permanência no Exterior: item de custo somente para viagem internacional.

\* Os Valores de Referência estão indicados no sistema, baseados em cotações realizadas junto ao mercado. Visualização do *link* no sistema:

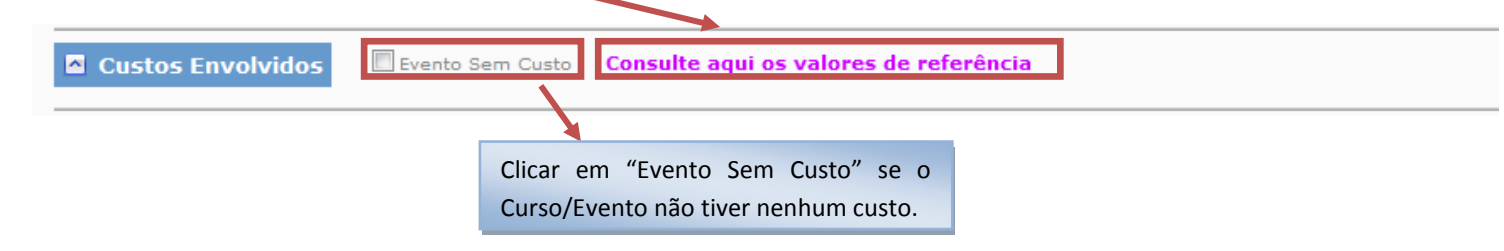

### Exemplo de Preenchimento dos "Custos Envolvidos":

|                                             | El Evento Sem Custo Consulte a                       | qui os valores de     | rererencia                               |                                      |
|---------------------------------------------|------------------------------------------------------|-----------------------|------------------------------------------|--------------------------------------|
| Inscrição (R\$):<br>© Custo Feevale         | Valor Total Orçado                                   | Valor Real            | Centro de Custo                          | Reembolso                            |
| 🖉 Nenhum ou Custo próprio                   | 0,00                                                 |                       | RECURSOS HUMANOS                         | •                                    |
|                                             |                                                      |                       |                                          | Selecionar o <b>Centro de Custos</b> |
| Detalhes da Inscrição                       |                                                      |                       |                                          | (local) de onde devera sair o custo  |
| Us dados abaixo informados são da           | a pessoa que recebera o pagamento.                   |                       |                                          | para o Curso/Evento                  |
| Pessoa:                                     | ica                                                  |                       |                                          | Para os Técnicos Administrativos.    |
| Nome/Razão Social:                          |                                                      | CPF/CNP1:             |                                          | aparecerá de forma automática o      |
|                                             |                                                      |                       |                                          | Centro de Custos do Recursos         |
| Forma de comprovace                         | ao fiscal: Forma de pagamento:                       | Ouando                | houver valor de                          | Humanos, mas este pode ser           |
| Recibo                                      | Boleto                                               | inscrição             | , os dados para                          | alterado. A opção de reembolso       |
| Nota Fiscal                                 | <ul> <li>Depósito para a<br/>Organizadora</li> </ul> | pagamer               | ntos serão obrigatórios.                 | deverá ser utilizada quando a        |
|                                             |                                                      |                       |                                          | inscrição so puder ser em nome de    |
| Custo Feevale                               | Valor Total Orçado                                   | Valor Real            | Centro de Custo                          | de inscrição os dados para           |
| 🖉 Nachum au Curto arónón                    | 0,00                                                 |                       | RECURSOS HUMANOS                         | pagamentos serão obrigatórios.       |
| Contention ou caso proprio                  |                                                      |                       |                                          | Paga                                 |
| Deslocamento rodoviário (R\$):              | Valor Total Orçado                                   | Valor Real            | Centro de Custo                          |                                      |
| Custo Feevale                               | 0,00                                                 |                       | RECURSOS HUMANOS                         | <b>~</b>                             |
| 🖤 Nenhum ou Custo próprio                   |                                                      |                       |                                          |                                      |
| Hospedagem (R\$):                           | Overfidede - Veles Tetel Orende                      | Valas Davi            | Cantas da Cunta                          |                                      |
| 🖗 Custo Feevale                             | 1 0,00                                               |                       | RECURSOS HUMANOS                         | Nos itens "Hospedagem" e             |
| 🖗 Nenhum ou Custo próprio                   |                                                      |                       |                                          | "Diárias", deve ser preenchida a     |
| Diárias (R\$):                              |                                                      |                       |                                          | quantidade total que será utilizada, |
| 🗇 Custo Feevale                             | Quantidade Valor Total Orçado                        | Valor Real            | Centro de Custo<br>RECURSOS HUMANOS      | de acordo com os dias do             |
| 🖗 Nenhum ou Custo próprio                   |                                                      |                       |                                          | Curso/Evento.                        |
| Traslado (R\$):                             |                                                      |                       |                                          | Da mesma forma, o valor total        |
| Custo Feevale                               | Valor Total Orçado                                   | Valor Real            | Centro de Custo                          | necessário                           |
| 🖗 Nenhum ou Custo próprio                   | 0,00                                                 |                       | RECORSOS HOMANOS                         |                                      |
|                                             |                                                      |                       |                                          |                                      |
| Seguro saúde (R\$):                         | Valor Total Orçado                                   | Valor Real            | Centro de Custo                          | Qual a diferença do "Valor Tota      |
| Custo reevale                               | 0,00                                                 |                       | RECURSOS HUMANOS                         | Orçado" e do "Valor Real"?           |
| <ul> <li>Nenhum ou Custo proprio</li> </ul> |                                                      |                       |                                          | O "Valor Total Orçado" é o que está  |
| Visto de permanência no exterior (R\$):     | Valor Total Orcado                                   | Valor Real            | Centro de Custo                          | sendo previsto para o Curso/Evento   |
| 🔘 Custo Feevale                             | 0,00                                                 |                       | RECURSOS HUMANOS                         | Já o "Valor Real", é o que           |
| 🖗 Nenhum ou Custo próprio                   |                                                      |                       |                                          | efetivamente foi pago para o         |
| Dados Para Pagamento                        |                                                      |                       |                                          | automaticamente pelos sistemas de    |
| O preenchimento dos dados abaixo indica     | a forma como será efetuado o papam                   | ento das Diárias, Tra | slado e/ou o reembolso de Inscrição, qua | pagamento da Feevale.                |
| ) Cheque ) Depósito                         |                                                      |                       |                                          |                                      |
| · · · ·                                     |                                                      |                       |                                          |                                      |
|                                             |                                                      |                       |                                          |                                      |
|                                             |                                                      |                       |                                          |                                      |
|                                             | O campo Dados nara                                   | Pagamento d           | leve ser preenchido                      |                                      |
|                                             | sempre que houver                                    | custo do diá          | irias traslado o/ou                      |                                      |
|                                             |                                                      |                       | indo, traslado e/ou                      |                                      |

de Atendimento – Pagamentos a Terceiros, conseguirá identificar a melhor forma de pagamento.

#### 3.7 Observações e arquivo de documentos

Neste campo, podem ser incluídas observações referentes à solicitação.

| Observações       |        |     |
|-------------------|--------|-----|
|                   | ·      |     |
|                   |        |     |
|                   |        |     |
| Arquivos          |        | r . |
| Adicionar Arquivo |        |     |
|                   | Graver |     |
|                   | Gravar |     |

No campo Arquivos, podem ser anexados documentos, em PDF, relacionados à solicitação.

3.8 Gravando a solicitação

Após o preenchimento e a conferência de todos os campos indicados, clicar em "gravar". Dessa forma, a solicitação será automaticamente encaminhada para análise da unidade gerencial do solicitante.

| Gravar |  |
|--------|--|
|        |  |

#### 4. ACOMPANHAMENTO DE APROVAÇÕES DE SOLICITAÇÕES

As solicitações de Desenvolvimento/Aprimoramento ou Representação/Viagem poderão ser acompanhadas através do "Histórico de Solicitações", conforme indica a imagem a seguir.

| SISTEMA DE GESTÃO / E APRIMORAMENTOS                        |                                     |             |                      |                                   |                       |           |           |            |            |              |             |              |               |
|-------------------------------------------------------------|-------------------------------------|-------------|----------------------|-----------------------------------|-----------------------|-----------|-----------|------------|------------|--------------|-------------|--------------|---------------|
|                                                             | Acesse aqui orientações sobre o SGA |             |                      |                                   |                       |           |           |            |            |              |             |              |               |
| <ul> <li>Nova Solicitação como:</li> <li>Técnico</li> </ul> | Histórico                           | de Solicita | ições de De          | esenvolvimen                      | to e Aprin            | noramento | )         |            |            |              |             |              | Sair          |
| fr Histórico de                                             | Solicitação                         | Solicitante | Data<br>Solicitação  | Data<br>Aprimoramento             | Status<br>Solicitação | Aprovação | Inscrição | Pagamentos | Hospedagem | Participação | Certificado | Documentação | Multiplicação |
| Solicitações                                                | 424                                 |             | 18/09/2012           | 05/01/2013                        | Em<br>avaliação       |           |           |            |            |              |             |              |               |
|                                                             | 399                                 |             | 13/( Indica<br>Pré-A | ação: Pendente<br>provação: Pende | nte                   |           |           |            |            |              |             |              |               |
|                                                             | 316                                 |             | 21/05/2012           | 24/05/1012                        | Aprovada              | Sim       | Sim       | Sim        | Sim        | Sim          | Sim         |              | Sim           |
|                                                             | 129                                 |             | 14/03/2012           | 15/03/201                         | Aprovada              | Sim       | Sim       | Sim        | Sim        | Sim          |             |              |               |
|                                                             |                                     |             |                      |                                   |                       |           |           |            |            |              |             |              |               |

Posicionando o mouse sobre a solicitação, é possível visualizar em qual alçada de avaliação ela está. Conforme exemplo demonstrado na figura acima, pode-se identificar que a solicitação ainda não foi indicada nem pré-aprovada.

Clicando sobre o número da solicitação, esta poderá ser visualizada na íntegra e o solicitante poderá acompanhar todas as etapas, sendo elas:

- Status Solicitação: indica o status de avaliação da solicitação, podendo ser um dos itens abaixo.

- Não avaliada: solicitações que ainda não passaram pela avaliação da Coordenação e do setor de Recursos Humanos. Enquanto a solicitação estiver com esse status, as informações poderão ser alteradas pelo solicitante.
- Em avaliação: solicitações que estão em fase de avaliação, podendo estar sendo avaliada pela Coordenação ou pelo setor de Recursos Humanos.
- Reavaliar: solicitações que precisam ser reavaliadas pelo indicador e pré-aprovador, devido a alterações efetuadas na solicitação, como por exemplo, mudanças de datas do evento.
- Aprovada: solicitações aprovadas tanto pela Coordenação quanto pelo setor de Recursos Humanos.
- Aprovada Parcialmente: solicitações, cujos itens de custo não foram totalmente aprovados. Esses casos geram ao solicitante um Termo de Ciência\*. Caso o solicitante não concorde com os termos, a solicitação será encerrada.
- Não Aprovada: é quando a solicitação não é aprovada.
- Retornou ao Solicitante: solicitação que necessita de complementação por parte do solicitante, com a indicação do que é necessário complementar conforme registro no campo Observação.
- \* Abaixo, segue a visualização do Termo de Ciência.

| SISTEMA DE GERENCIAMENTO DE A                                      | IPRIMORAMENTOS                                                                                                    |                                                                 |
|--------------------------------------------------------------------|----------------------------------------------------------------------------------------------------|-----------------------------------------------------------------|
| Home                                                               |                                                                                                    | Sair                                                            |
| 🕂 Nova Solicitação como:                                           |                                                                                                    |                                                                 |
| <ul> <li>Técnico<br/>Administrativo</li> </ul>                     | Solicitação disponível apenas para visualização/acompanhamento.                                                                           |                                                                 |
|                                                                    | Termo de Ciência                                                                                                    | APROVADA PARCIALMENTE                                           |
| Declaro estar ciente<br>integralmente custead<br>pela ASPEUR/FEEVA | que os itens de custo solicitados e não aprovados deverão ser<br>os por mim, solicitante, e, em hipótese alguma serão reembolsados<br>LE. | Alorária<br>Alorária<br>(45<br>Leia os termos<br>Leia os termos |
| Da mesma forma, en<br>será encerrada e o rec                       | n caso de não concordância, declaro estar ciente que esta solicitação<br>juerimento de aprimoramento cancelado.                           | Selecionar uma das opções, após<br>leitura do termo.            |

- Aprovação, Inscrição, Pagamento e Hospedagem: estes itens serão encaminhados via Recursos Humanos e seu status pode ser acompanhado pela solicitação\*.

- Participação: após o pagamento dos itens de custos, quando houver, o solicitante estará liberado para participar do Curso/Evento. Nesse caso, o item "Participação" estará com o *status* "Sim".

- *Certificado, Documentação, Multiplicação*: conforme os artigos 5º e 6º da Resolução Reitoria nº 05/2011, o *status* será alterado para "Sim" quando o certificado, a documentação e a multiplicação tiverem sido entregues nos locais correspondentes.

Se a solicitação for parcialmente aprovada, o solicitante consegue ver o que não foi aprovado?

Sim. Ao clicar no nº da solicitação, abrirá o formulário com todos os itens, aprovados ou não, e a justificativa, conforme exemplo que segue.

| Custos Envolvidos                                                    | Bevento Sem Custo Consulte aqui os valores de referência                                     |           |
|----------------------------------------------------------------------|----------------------------------------------------------------------------------------------|-----------|
| Inscrição (R\$):                                                     | Valor Total Orçado     Valor Real     Centro de Custo       800,00     RECURSOS HUMANOS      | Reembolso |
| Aprovado Justifi<br>◎ Sim @ Não SE                                   | icativa<br>EM ORÇAMENTO                                                                      |           |
| Detalhes da Inscrição<br>Os dados abaixo informados sã               | io da pessoa que receberá o pagamento.                                                       |           |
| Pessoa:<br>@ Física 💿 Juri                                           | rídica                                                                                       |           |
| Nome:                                                                |                                                                                              |           |
| Forma de comprova                                                    | icao fiscal: Forma de pagamento:<br>Boleto     Depósito para a Organizadora                  |           |
| Deslocamento aéreo (R\$):<br>Custo Feevale   Nenhum ou Custo próprio | Valor Total Orçado     Valor Real     Centro de Custo       1.000,00     DIR. INSTITUTO ICSA |           |
| Aprovado Jusi                                                        | tificativa                                                                                   |           |

## 5. ETAPAS DE APROVAÇÃO DA SOLICITAÇÃO

Todas as solicitações de participação em atividades de Desenvolvimento/Aprimoramento e Representação/Viagem seguirão o seguinte fluxo de aprovação:

|                                  |                                                              | ALÇADAS DE APROVAÇÃO                                 |                                                          |  |  |
|----------------------------------|--------------------------------------------------------------|------------------------------------------------------|----------------------------------------------------------|--|--|
| SOLICITANTE                      | INDICAÇÃO                                                    | Pré-aprovação                                        | Aprovação do<br>Custo                                    |  |  |
| Técnico Administrativo           | Coordenador do setor ao qual o funcionário<br>está vinculado | Recursos Humanos                                     | Coordenador (a) de<br>Recursos Humanos                   |  |  |
| Docente                          | Coordenação do curso                                         | Coordenador (a)<br>administrativo instituto          | Diretor (a) Instituto                                    |  |  |
| Docente Pesquisa                 | Vai direto para a fase de Pré-aprovação                      | Analista Administrativo PL -<br>PROPI                | Pró-reitor (a) de<br>Pesquisa e Inovação                 |  |  |
| Docente Extensão                 | Vai direto para a fase de Pré-aprovação                      | Supervisor Projetos<br>Continuados de Extensão       | Pró-reitor (a) de<br>Extensão e Assuntos<br>Comunitários |  |  |
| Assessor(a) (Docente) PROPI      | Vai direto para a fase de Pré-aprovação                      | Analista Administrativo PL -<br>PROPI                | Pró-reitor (a) de<br>Pesquisa e Inovação                 |  |  |
| Assessor(a) (Docente)<br>PROACOM | Vai direto para a fase de Pré-aprovação                      | Supervisor Projetos<br>Continuados de Extensão       | Pró-reitor (a) de<br>Extensão e Assuntos<br>Comunitários |  |  |
| Assessor(a) (Docente)<br>PROPAD  | Vai direto para a fase de Pré-aprovação                      | Assessor Adm. JR ou Assis<br>Administrativo - PROPAD | Pró-reitor (a) de<br>Planejamento e<br>Administração     |  |  |
| Assessor(a) (Docente)<br>PROGRAD | Vai direto para a fase de Pré-aprovação                      | Assis Administrativo -<br>PROGRAD                    | Pró-reitor (a) de<br>Ensino                              |  |  |
| Diretor(a) do Instituto          | Vai direto para a fase de Pré-aprovação                      | Pró-reitor (a) de Planejamento<br>e Administração    | Diretor (a) Instituto                                    |  |  |
| Pró-reitor(a)                    | Vai direto para a fase de Pré-aprovação                      | Reitor (a)                                           | Pró-reitor (a)                                           |  |  |
| Reitor(a)                        | Vai direto para a fase de Pré-aprovação                      | Reitor (a)                                           | Reitor (a)                                               |  |  |

Os custos das solicitações podem ser direcionados para os seguintes centros de custos: Dir. Instituto ICSA, Direção ICET, Direção ICHLA, Direção ICS, Eventos Institucionais, PROACOM, PROGRAD, PROPAD, PROPI, Recursos Humanos, Reitor/Asses., Relações Internacionais ou Vestibular.

Dúvidas podem ser verificadas com Fabrícia ou Janete (Recursos Humanos), através do ramal 8909 ou do email capacitacao@feevale.br.